## **PRACTICE ICE POOL**

# Looking for extra ice or have an ice time you can't use? Now you can check out the "Practice Pool" feature in SportzSoft!

In Sportzsoft, managers and head coaches can see if there is any practice ice times available to pick up from the practice ice pool on your Team View page under your schedule. The "Practice Pool Count" area will show how many ice times are currently available in the pool.

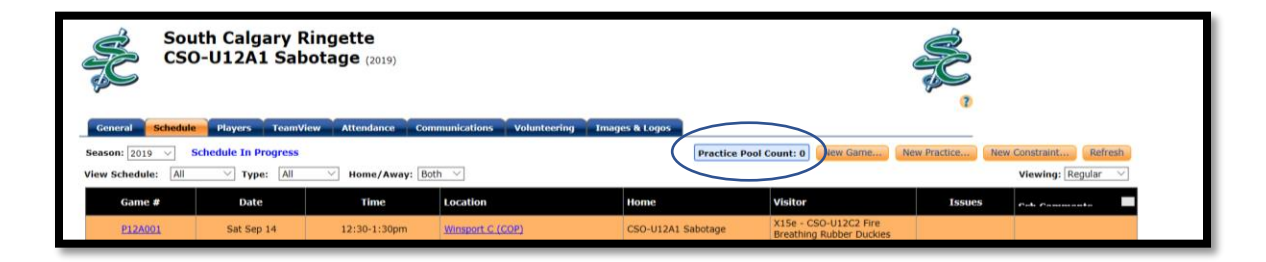

#### TO RETURN ICE TO THE POOL:

- If you have a practice that your team cannot use, click on the practice link which will open the Practice # window.
- Click on "Put in Practice Pool" if you would like to return the ice.

▶ Please note if you are returning a full ice practice <u>OR</u> if you are the second team returning a shared ice practice, you are still responsible for using this ice if no other team takes it.

We CANNOT have any ice go unused as it greatly affects our ice contract relationships and can also result in a fine from the arena. You are responsible for checking the status of your ice in the practice pool and using the ice time if it doesn't get claimed.

| South Calgary Ringette                                   | ÷.                                                |                                 |          |                    |  |
|----------------------------------------------------------|---------------------------------------------------|---------------------------------|----------|--------------------|--|
| Practice Date: 09/15/2019 (mm/dd/yyyy) Practice Day: Sum | lay                                               |                                 |          |                    |  |
| Practice #: P12A003                                      |                                                   | tice Pool Count: 0 New Game New | Practice | Constraint Refresh |  |
| Feam: CSO-U12A1 Sabotage Division: U12-U12A 2            | 019-20                                            |                                 |          | Viewing: Regular   |  |
| General Notifications                                    |                                                   |                                 |          |                    |  |
| General Info                                             | Multi-Practice Creation                           | Visitor                         | Issues   | Cob Commonto       |  |
| Location: FCA Gold 📝                                     | Click the create button below to create weekly    | e X15e - CSO-U12C2 Fire         |          |                    |  |
| AB                                                       | practices every Sunday between the dates<br>below | e X15e - CSO-U12A2 Amhush       |          |                    |  |
| Euk                                                      | Start Date: 9/15/2019                             | S - CSO-U10S3-2 Snow            |          |                    |  |
| Start Time: 1:00pm (format: hh:nnam/pm)                  | End Date: (mm/dd/yyyy)                            | e Leopards                      |          |                    |  |
| End Time: 2:00pm 60 min.                                 | Create Practices                                  | e X15s - CSO-U12A2 Ambush       |          |                    |  |
| Scheduled V Dut in Practice Peol                         |                                                   | e practice                      |          |                    |  |
| Put in Plactice Pool                                     | )                                                 | e S - CSO-U12A2 Ambush          |          |                    |  |
| Comments:                                                |                                                   | e S - CSO-U12B1 Threat          |          |                    |  |
|                                                          |                                                   | e X15s - CSO-U19B1              |          |                    |  |
|                                                          | 1                                                 | e practice                      |          |                    |  |
|                                                          |                                                   | e S - CSO-U12A2 Ambush          |          |                    |  |
| Close                                                    | Delete Practice                                   | e X15e - CSO-U14B1 Shockwave    |          |                    |  |
| n: Vince Niro                                            |                                                   | e S - CSO-U19B1                 |          |                    |  |
| acy Security                                             | <u></u>                                           | e X15e - CSO-U12A2 Ambush       |          |                    |  |
| rucy becanty                                             | Powered by                                        | N206 CEO 111 441                |          |                    |  |

• Once you have put an ice time in the practice pool, the "Practice Pool Count" on your schedule page will now read (1).

| South Calgary Ringette<br>CSO-U12A1 Sabotage (2019)                           |             |                   |                  |                    |                                                   |        |                    |  |  |  |
|-------------------------------------------------------------------------------|-------------|-------------------|------------------|--------------------|---------------------------------------------------|--------|--------------------|--|--|--|
| Season: 2019 V Schedule In Progress Communications Voluncering Images & Cojos |             |                   |                  |                    |                                                   |        |                    |  |  |  |
| View Schedule: All                                                            | ✓ Type: All | ✓ Home/Away: Bott | 1 🗸              |                    |                                                   |        | Viewing: Regular V |  |  |  |
| Game #                                                                        | Date        | Time              | Location         | Home               | Visitor                                           | Issues | Cali Commonte      |  |  |  |
| P12A001                                                                       | Sat Sep 14  | 12:30-1:30pm      | Winsport C (COP) | CSO-U12A1 Sabotage | X15e - CSO-U12C2 Fire<br>Breathing Rubber Duckies |        |                    |  |  |  |
| P12A003                                                                       | Sun Sep 15  | 1:00-2:00pm       | FCA Gold         | CSO-U12A1 Sabotage | X15e - CSO-U12A2 Ambush                           |        |                    |  |  |  |

### TO CLAIM AN ICE TIME FROM THE POOL:

If you would like to claim a practice ice time from the practice pool:

- Click on "Practice Pool (1)"
- Click on the practice you want to claim
- Click on "Take"
- The practice will be then added to your schedule

| South Calgary Ringette<br>CSO-U12A1 Sabotage (2019)                             |                                            |              |              |                |                | ÷.                                                             |                                 |       |        |       |
|---------------------------------------------------------------------------------|--------------------------------------------|--------------|--------------|----------------|----------------|----------------------------------------------------------------|---------------------------------|-------|--------|-------|
| General                                                                         | chedule Players                            | TeamView     | Attendance ( | Communications | Volunteering   | Images & Logos                                                 |                                 |       | _      |       |
| Season: 2019                                                                    | Season: 2019 V Schedule Fi Practice Pool X |              |              |                |                | Practice Pool (1) New Game New Practice New Constraint Refresh |                                 |       |        |       |
| View Schedule: All VI T "Next day" practices are fully available after 10:00am. |                                            |              |              |                |                | Viewing: Regular 🗸                                             |                                 |       |        |       |
| Game #                                                                          | Date                                       | 1 Pool Entry |              |                |                |                                                                | Visitor                         | Score | Status | Cmnts |
| P124001                                                                         | Sat Sep 14                                 | Practice #   | Date We      | ek Start End   | Location       | Operation                                                      | K15e - CSO-U12C2 Fire Breathing |       | SCHD   |       |
| P124003                                                                         | Sun Sen 15                                 | P12A062      | Sun Dec 1 1  | 4 7:15-8:15am  | Rose Kohn Take | Rubby Duckies                                                  |                                 | SCHD  |        |       |
| P12A021                                                                         | Thu Sep 19                                 |              |              |                |                |                                                                | S - CSO-U10S3-2 Snow Leopards   |       | SCHD   |       |

#### **PRACTICE POOL RESTRICTIONS**

- To place a practice in the pool it must be more than 40 hours prior to the start time of the practice. Please note if you are returning a full ice practice <u>OR</u> if you are the second team returning a shared ice practice, you are still responsible for using this ice if no other team takes it.
- Your team can only take 1 practice from the pool per week